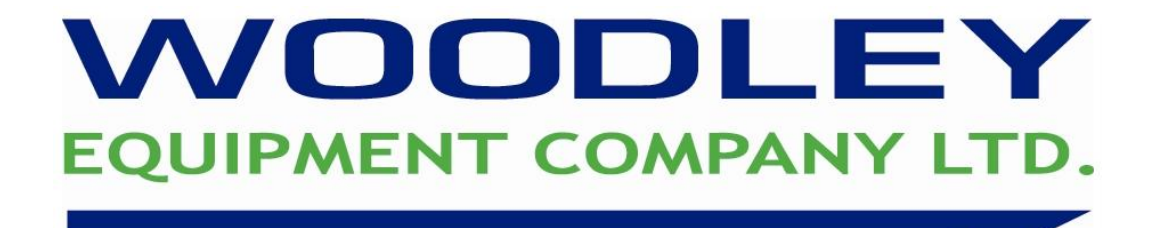

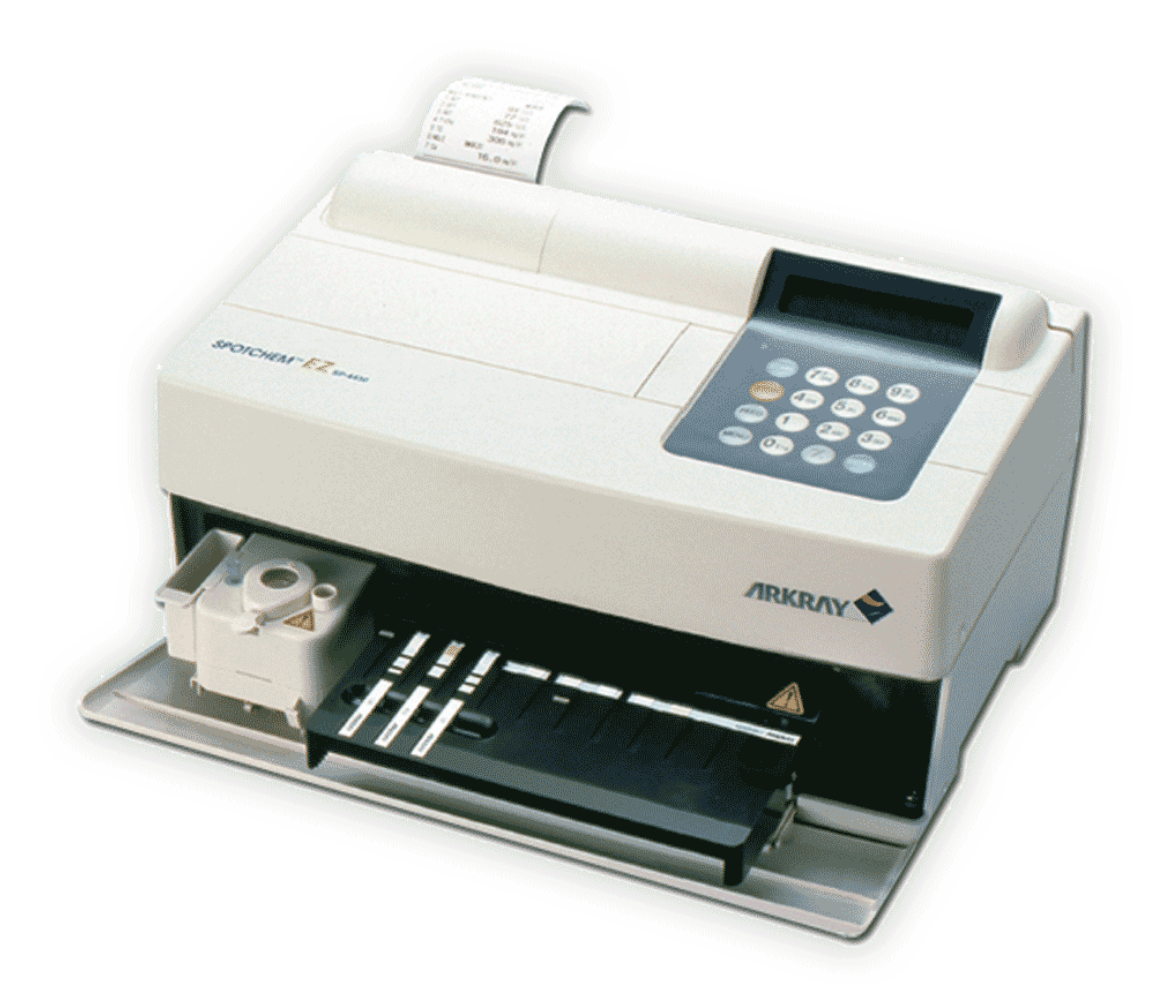

# Spotchem EZ Quick Reference Guide

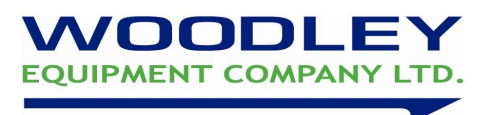

#### **Quick Reference Guide Contents**

#### Section

| Spotchem EZ Function Buttons1                   |
|-------------------------------------------------|
| How to Calibrate 2                              |
| Preparing a Sample 3                            |
| Running a Sample 4                              |
| How to Reconstitute a Biochemistry Control Vial |
| Running a QC 6                                  |
| Maintenance7                                    |
| How to Change Printer Paper8                    |
| Spotchem EZ Analyser Parameter list9            |
| Spotchem EZ Quality Control & Maintenance Log   |
| Spotchem EZ Maintenance Schedule11              |
| Spotchem EZ/EL Veterinary Reference Ranges 12   |
| Spotchem EZ Training Document13                 |

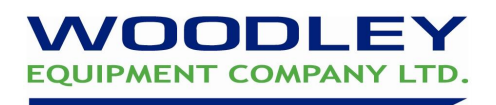

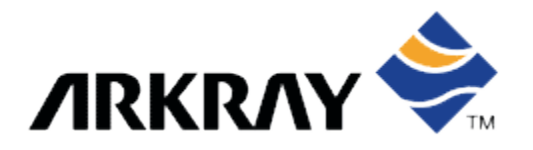

#### **1. Spotchem EZ Function Buttons**

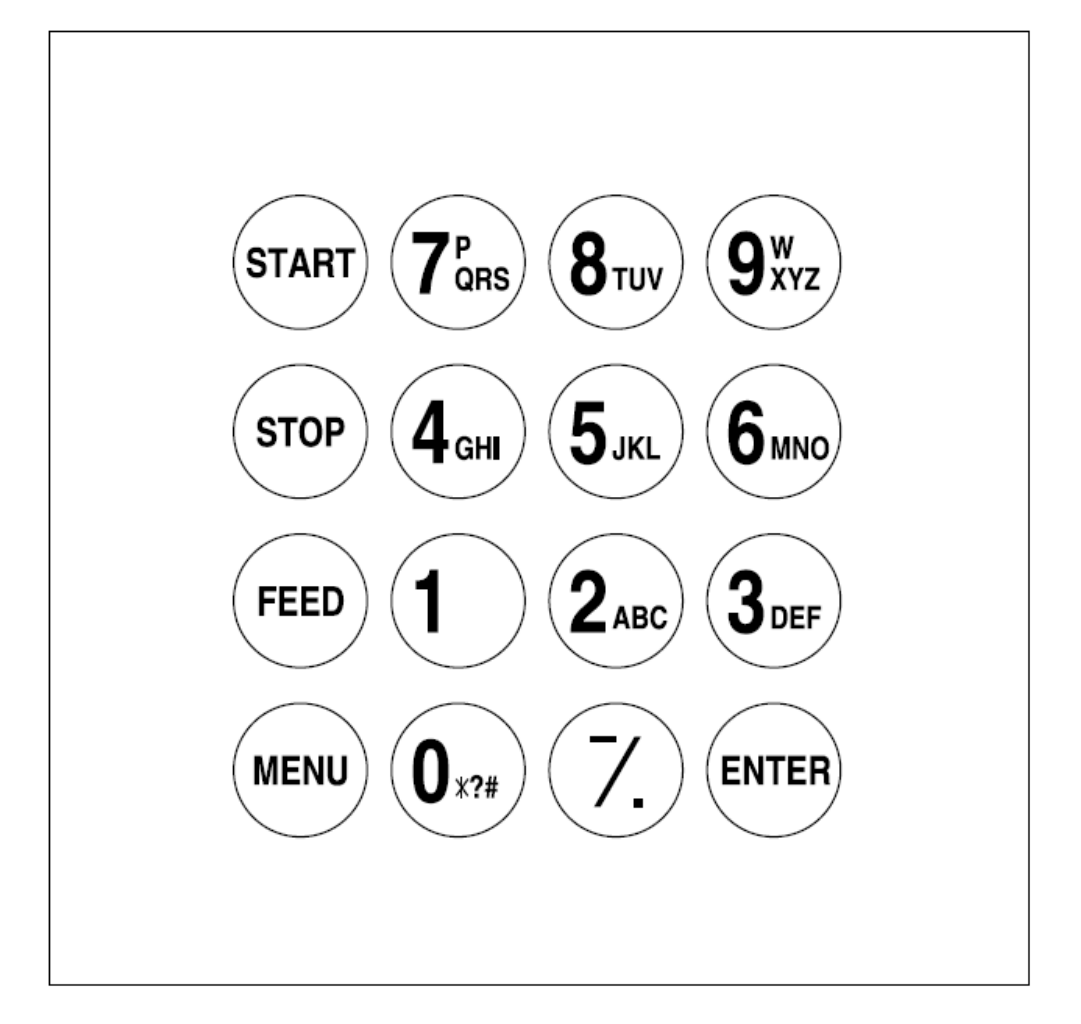

START: Starts measurement. Select 'Yes' from the Yes/No option.

- **STOP:** Stops measurement. Select 'No' from the Yes/No option. Cancels entry.
- FEED: Feeds the built-in printer with paper while pressed.
- **MENU:** Switches the page on each menu display.
- **0-9:** Selects the menu number. Enter numerical values and ID.
- -/. Selects item, moves cursor, switches the page on the display and enters minus sign and decimal point.
- **ENTER:** Determines the entry.

01.12DMVer2

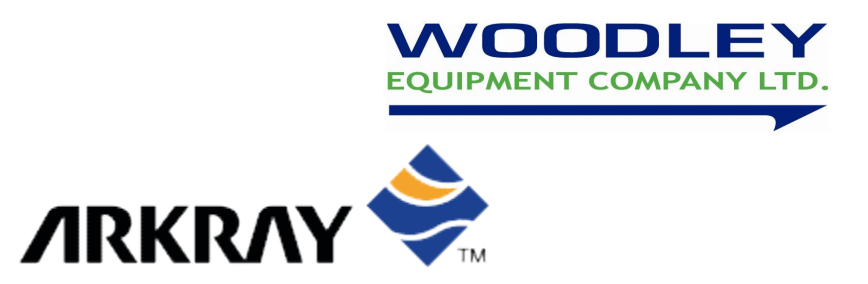

#### 2. How to Calibrate

Each pack of reagent strips is supplied with a calibration card which must be swiped in the magnetic card reader prior to testing. This process only needs to be carried out once for each pack of strips tested.

- 1. From the main menu select '3. Calibration' then '1. CARD'.
- 2. Insert the card into the magnetic card reader on any stripe number and swipe to the right. Once read, repeat by swiping the same stripe number a second time.

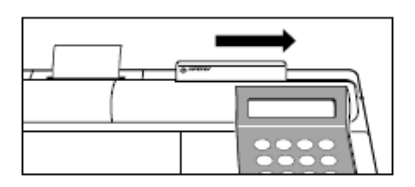

3. Once a stripe has been read twice a ■ icon is displayed on the screen in place of the stripe number.

- 4. Next, swipe the card to read the remaining stripe numbers as instructed on the display (e.g. above, now swipe stripe number 2).
- 5. Once each stripe number has been swiped and read twice by the card reader the calibration procedure is complete.
- 6. Press the stop key 3 times to return to the main menu.
- 7. The calibrated reagent strips can now be used for testing.

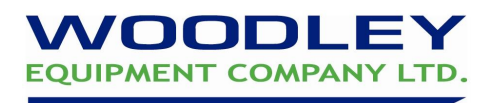

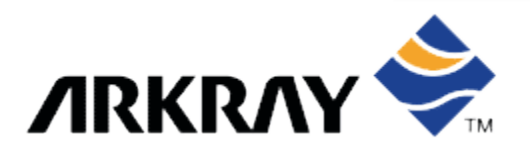

#### 3. Preparing a Sample

1. Serum or Plasma Sample (plain serum, serum gel or heparin)

Pipette serum or plasma into blue top tube. Cap tube if not performing test immediately.

2. Whole blood sample

Transfer whole blood into orange top tube and cap tightly. Invert tube 6 times to mix blood with heparin anticoagulant then centrifuge. *Remove cap before analysis* 

3. If using the internal centrifuge

Mix sample then pipette 250µl plain or heparinised whole blood into the centrifugation tube (up to line). Wipe any blood on exterior of the tube then place in the internal centrifuge.

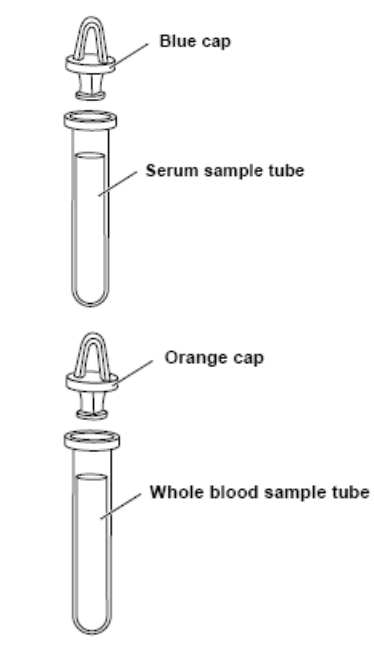

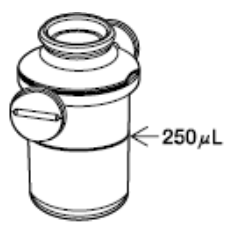

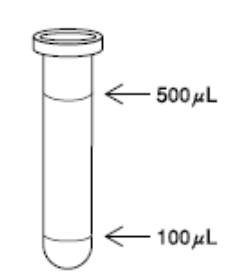

## Remove any air bubbles from the top of the sample prior to testing

*The serum and whole blood sample tubes have two lines to mark 100µl and 500µl volumes (right)* 

The required serum/plasma test volume is 38µl + 6µl for each test item.

e.g. a 6 parameter V panel =  $38\mu$ I + 6 x 6 $\mu$ I =  $74\mu$ I

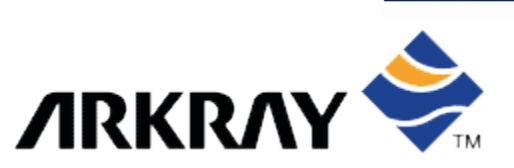

#### 4. Running a Sample

- 1. Press no. 1 key 'Measure'. The cover will open and the multi-rack and reagent table will move forward
- 2. Press no. 1 key 'ID'
- 3. Enter up to 4 digit number ID and press ENTER
- 4. ID screen is displayed. Enter up to 13 digits using numbers or letters and press ENTER
- 5. When on Standby screen no. 6 key then -/. Key to select species type
- 6. Next, place the pipette tip (a.) and set either the whole blood sample in centrifuge tube (b.) and cap (c.) OR place uncapped serum/plasma sample into position in the multi-rack

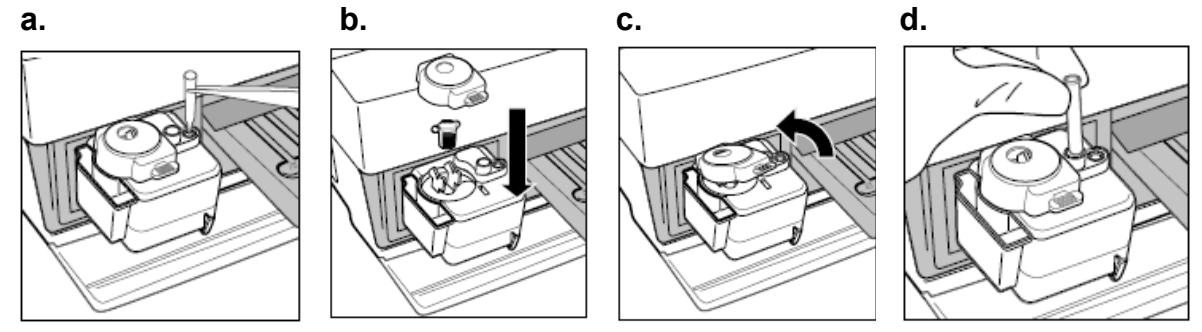

- 7. Remove reagent strips from package and place on reagent table (right). Up to 9 parameters can be tested at one time. Calibrate strips if a new lot (section 2)
- 8. Press 'START' key to begin the analysis. The multirack and reagent table will move backward. The message 'Measuring...' is displayed with the remaining analysis time. Once analysis is complete the results print out and the standby screen is restored

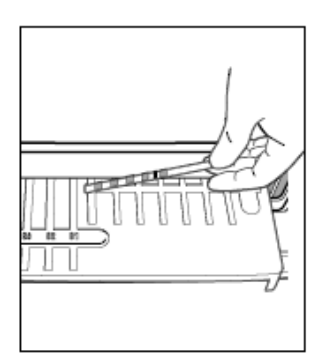

01.12DMVer2

This document is a quick reference guide. For more comprehensive information please refer to your Spotchem Operators manual

ID(1) INFO(2)No. >

1.Measure 2.Submenu

(1/1)

2000-06-10

3.Calibrate

Standby

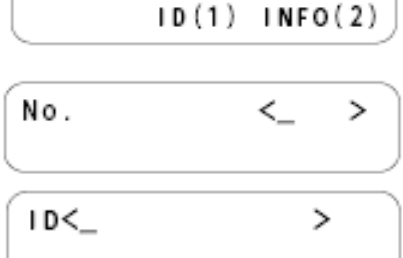

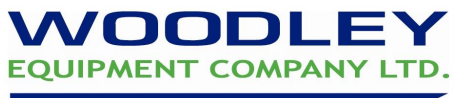

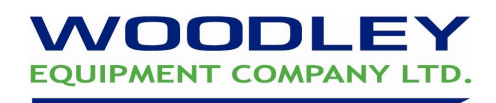

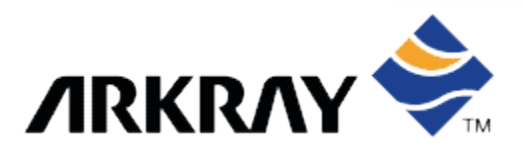

#### 5. How to Reconstitute a Biochemistry Control Vial

#### **Reconstitution Procedure:**

- 1. Remove vial from the refrigerator and allow to warm at room temperature for 5 minutes.
- 2. Remove the stopper and add 5ml DIL SIM diluent to the vial.
- 3. Replace stopper and swirl vial gently. DO NOT shake.
- 4. Let the vial stand on bench for 20 minutes then swirl again and gently invert 10 times.
- 5. The control is now reconstituted and ready to be analysed or frozen for prolonged storage.

#### QC Storage:

Store at 2-8°C before and after reconstitution. Reconstituted control may be stored at -20°C. Thaw frozen controls quickly using warm water (37°C), invert gently after thawing.

#### QC Stability:

Open vial reconstituted stability is up to 10 days if stored at 2-8°C, or 2-3 weeks if stored at -20°C once reconstituted. Frozen controls must be used within 8 hours of thawing.

If you require assistance please contact your Woodley Equipment Sales Representative or Woodley Equipment Company Technical Support on 01204 669033 and press option 1.

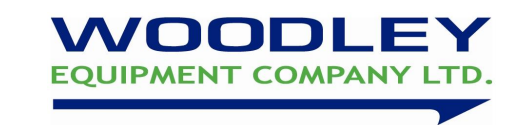

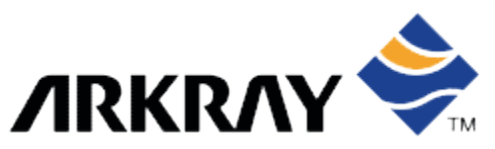

#### 6. Running a QC

Woodley Equipment Company recommends a Quality Control (QC) should be analysed on the Spotchem EZ at the start of each working week.

#### Why Run a QC?

-To assess the quality and performance of the practice laboratory. -To ensure that results generated by the Spotchem EZ are correct. -QC monitors staff, equipment, reagents and result reporting.

#### Running A QC

- 1. Reconstitute the control material (refer to section 5)
- 2. Mix QC and place in uncapped blue topped serum/plasma tube
- 3. Select strip parameters to QC and run sample (refer to section 4)
- 4. Once testing is complete, print out and compare your results with those on the control assay sheet supplied with the control vial.
- 5. Sign the QC log sheet under the appropriate date.

In the event of a QC failure 1. Reprocess the sample 2. If it's still out of limits, repeat with a fresh QC 3. Contact your Woodley Sales Representative or Woodley Equipment Company Technical Support on 01204 669033 and press option 1.

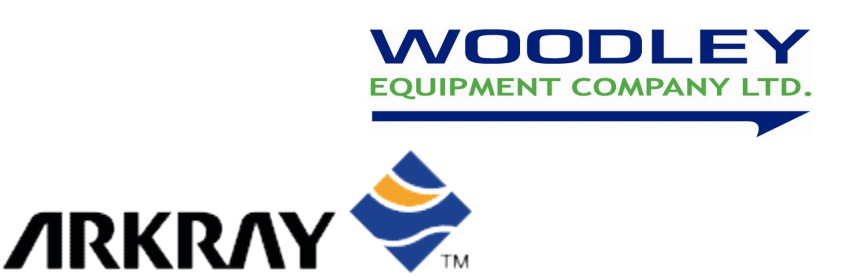

#### 7. Maintenance

#### **Daily Maintenance**

Empty & Clean Tip Waste

Remove the tip waste from the mulitrack. Discard tips, rinse under a tap then replace.

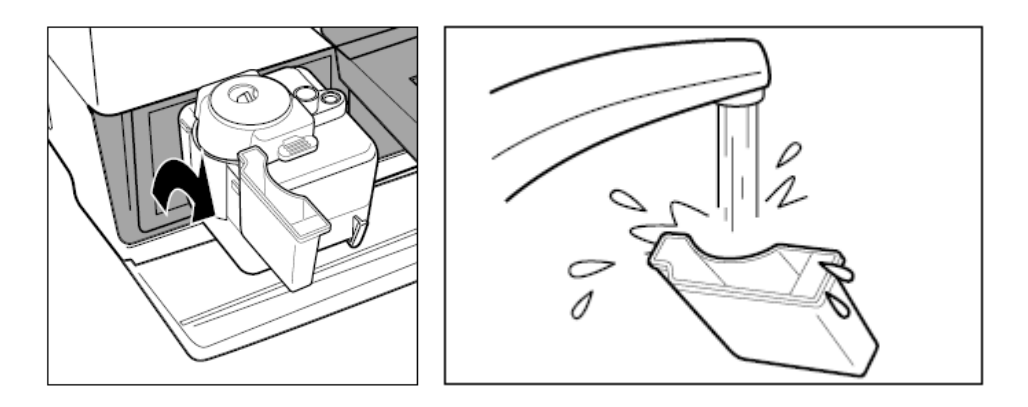

#### Weekly Maintenance

1. Clean Reagent Table

Select '2. Submenu' from the main menu then press '3. maintenance' to open the cover. The reagent table will slide forward. Switch power OFF.

Brush off any dust using the cleaning brush. Use a cotton bud moistened with distilled water to clean any residue. If the table is wet, wipe with a dry cotton bud.

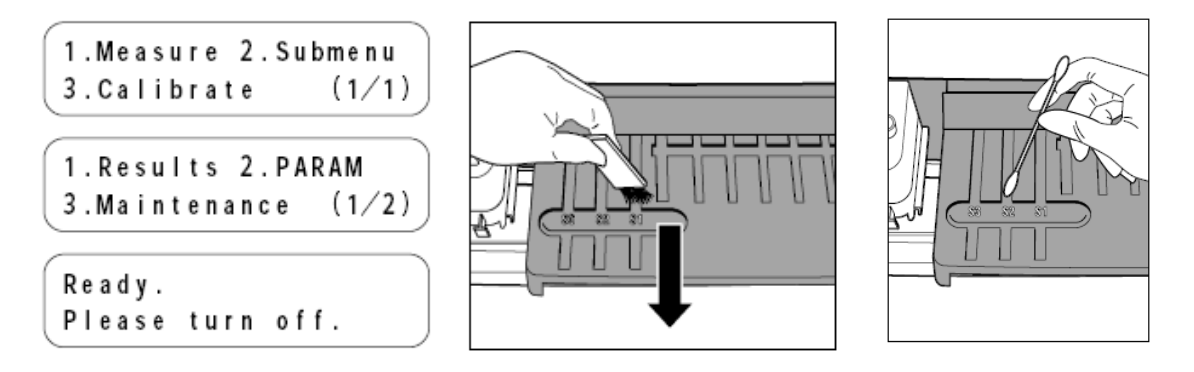

#### 01.12DMVer2

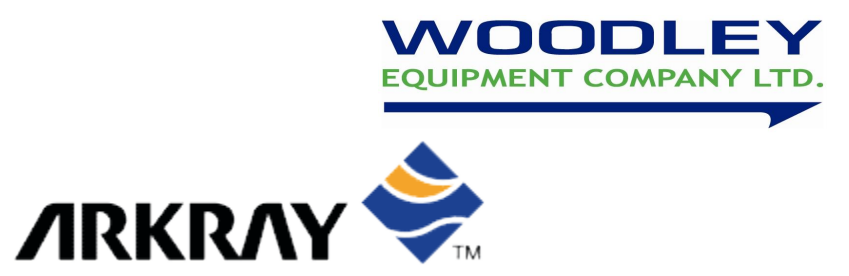

#### Weekly Maintenance continued

2. Clean Rubber Plate

Remove the top cover, moisten a cotton bud with distilled water and wipe stains or dust from the rubber plate then replace cover.

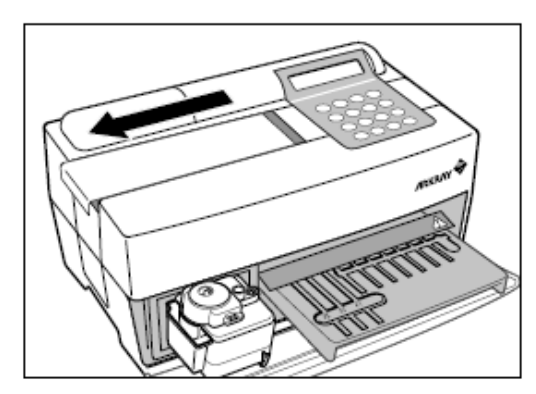

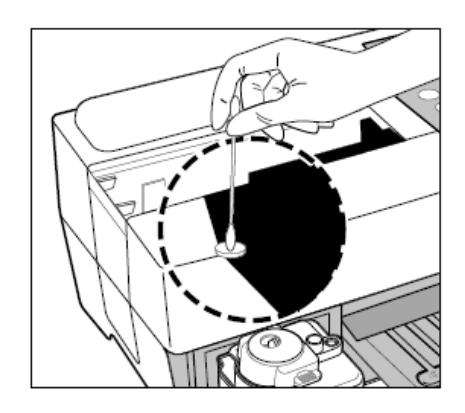

3. Clean Centrifuge Cover

Remove the centrifuge cover, disinfect then rinse under the tap and replace.

Once cleaning is complete turn the power ON.

4. Clean black and white plates

Remove stains or dust by wiping plates using a soft cloth.

Do not touch plates with bare hands.

Do not blow on plates to remove dust.

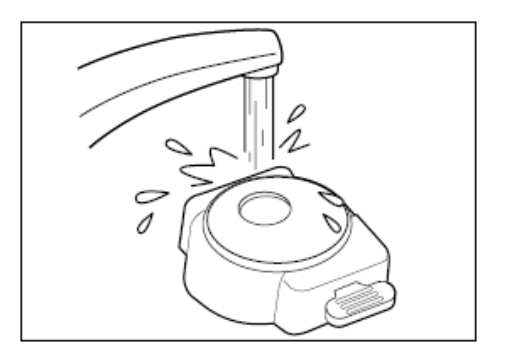

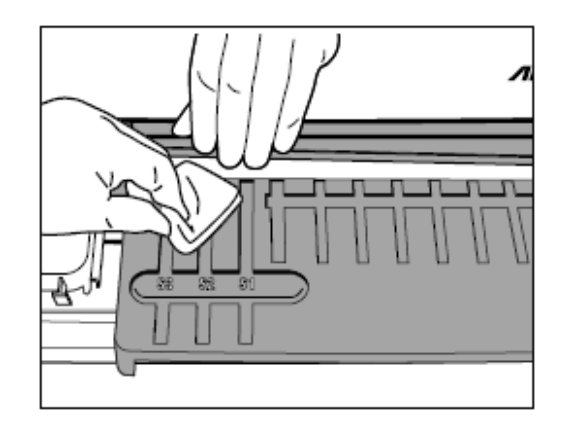

01.12DMVer2

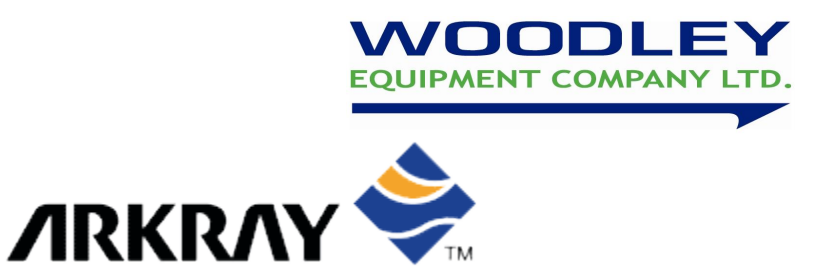

#### **Annual Maintenance**

#### 1. Cleaning the Optical Window

Select '2. Submenu' from the main menu then press '3. maintenance' to open the cover. The reagent table will slide forward. Switch power OFF.

Then remove tip waste case and lay analyser on its right side.

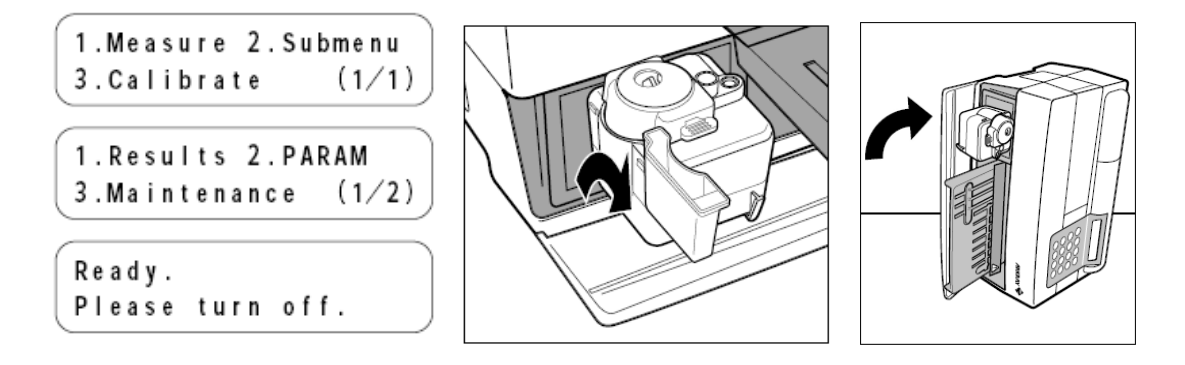

Remove the rubber cap from the bottom of the analyser. Use a cotton bud moistened with distilled water to clean any residue. If the wet, wipe with a dry cotton bud. Reattach rubber, turn analyser to original position and replace tip waste case.

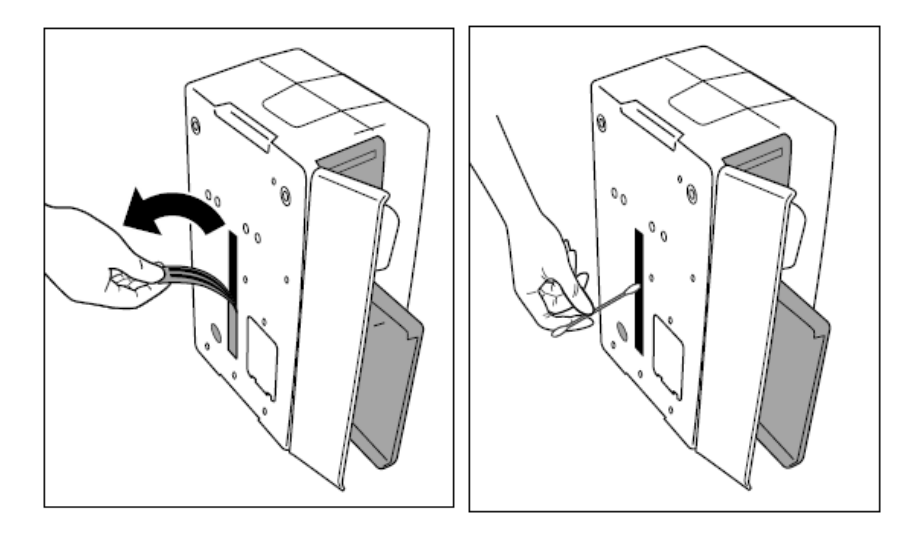

Once cleaning is complete turn the power on.

01.12DMVer2

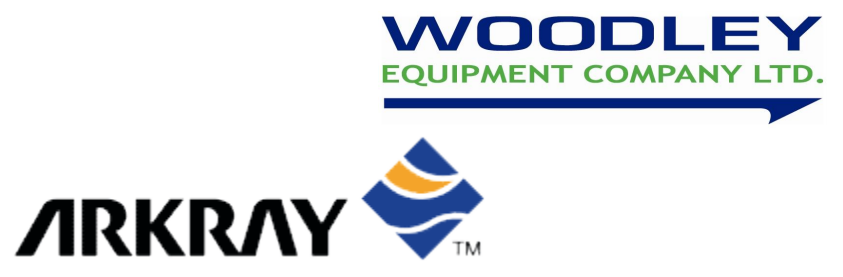

#### **Annual Maintenance Continued**

2. Cleaning the Nozzle

Select '2. Submenu' from the main menu then press '3. Maintenance' to open the cover. The reagent table will slide forward. Switch power OFF.

Remove the top cover and then the side cover.

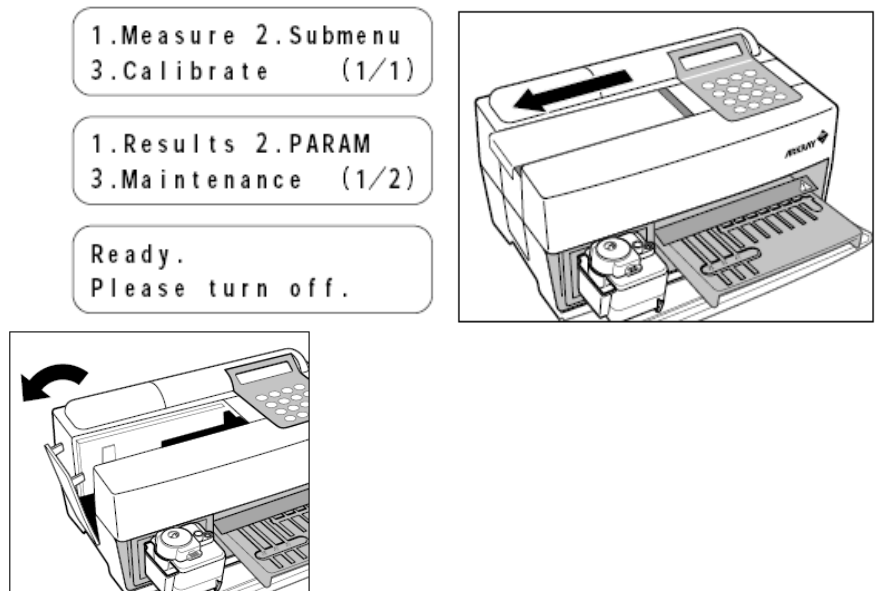

Remove nozzle from tube using tweezers. Insert cleaning wire then move up and down. Clean residue with tissue paper. Reattach nozzle, replace covers and then switch analyser ON.

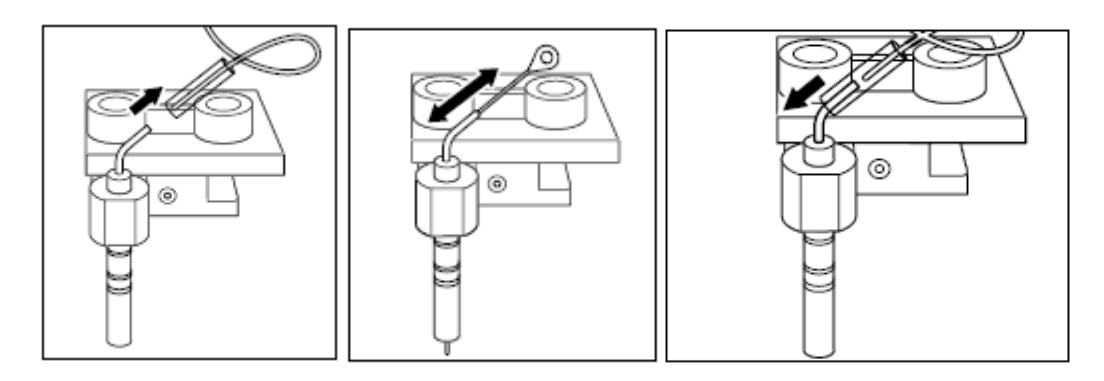

01.12DMVer2

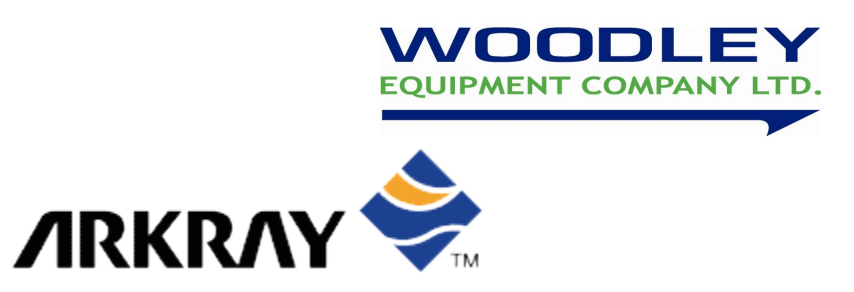

#### 8. How to change printer paper

Open the printer cover. If paper remains, cut it with scissors and press FEED to remove.

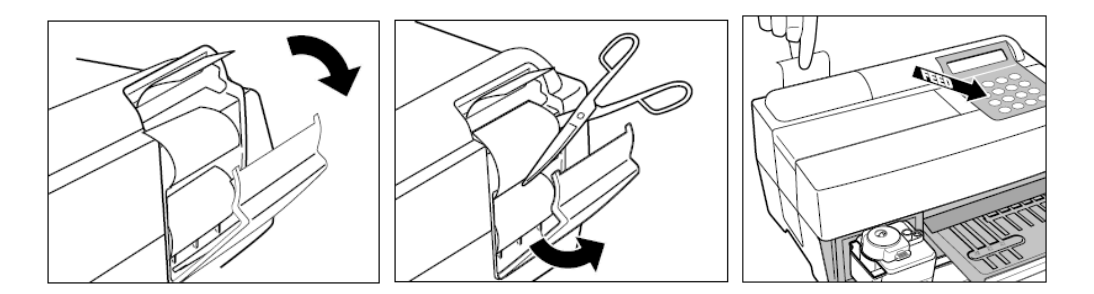

To prevent jams prepare the paper by cutting the top off the roll to make a straight edge. Place a new roll of paper in the holder. Insert edge into slot and paper roll will feed automatically. Press FEED to prepare the paper for printing. Close the cover.

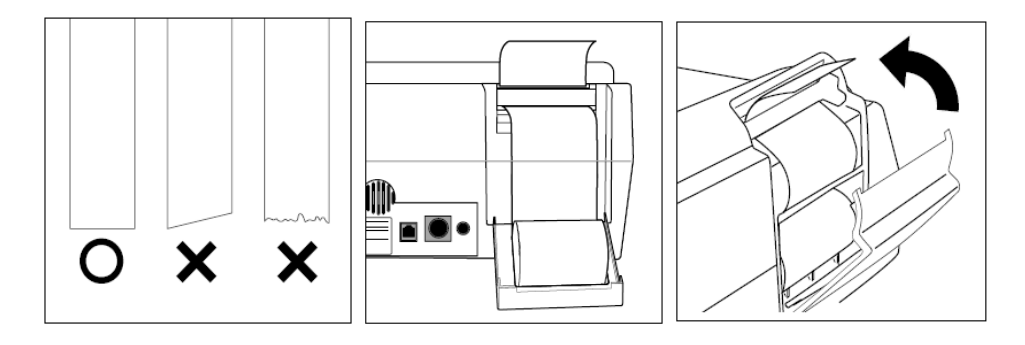

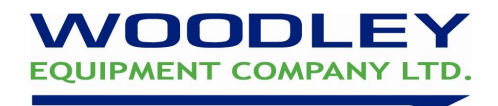

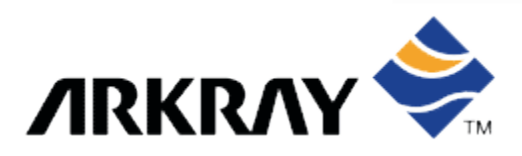

#### 9. Spotchem EZ Parameters

#### Multi Parameter Strips

Vet Health Panel: BUN, CREA, ALT, ALP, GLU, TP Kidney: CREA, ALB, TP, UA, BUN Liver: ALB, GOT/AST, GPT/ALT, LDH, TBIL, TP Heart: BUN, CHOL, CK, GOT/AST, LDH, TBIL, TP Panel 1: GPT/ALT, GOT/AST, BUN, GLU, CHOL, TBIL Panel 2: LDH, ALB, TP, UA, CA, TG STAT: LDH, CK, GPT/ALT, GOT/AST, BUN, TBIL

#### Single Parameter Strips

ALP, Amylase, Creatinine, Calcium

GGT, Glucose, BUN, Magnesium

AST/GOT, Fructosamine, CPK, Phosphorus

ALT/GPT, Albumin, Triglyceride, Total Cholesterol

01.12DMVer2

Total Bilirubin, Total Protein, Uric Acid, HDL, LDH

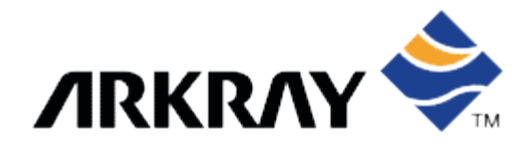

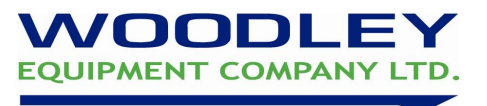

#### 10. Spotchem EZ Quality Control & Maintenance Log

MONTH:....

| REVIEWED | BY: | <br> |
|----------|-----|------|
| DATE:    |     | <br> |

#### **Quality Control**

| Weekly Procedures | WEEK 1 | WEEK 2 | WEEK 3 | WEEK 4 | WEEK 5 |
|-------------------|--------|--------|--------|--------|--------|
| QC tested by:     |        |        |        |        |        |

NOTE: Process a QC at least once a week, compare your results with results printed on the Spotchem control data sheet. In the event of a QC failure 1. Reprocess the sample 2. If still out of limits, repeat with a fresh QC 3. Inform your Woodley Sales Representative or Woodley Equipment Company Technical Support on 01204 669033 and press option 1.

#### **Maintenance**

| Daily       |   |   |   |   | _ |   | _ | • |   | 4.0 |    | 4.0 | 4.0 |    |    | 4.0 |    | 10 | 40 |    |    |    |    | •  |    |    | ~- | •  |    |    |    |
|-------------|---|---|---|---|---|---|---|---|---|-----|----|-----|-----|----|----|-----|----|----|----|----|----|----|----|----|----|----|----|----|----|----|----|
| procedures  | 1 | 2 | 3 | 4 | 5 | 6 | 1 | 8 | 9 | 10  | 11 | 12  | 13  | 14 | 15 | 16  | 17 | 18 | 19 | 20 | 21 | 22 | 23 | 24 | 25 | 26 | 27 | 28 | 29 | 30 | 31 |
| Empty/clean |   |   |   |   |   |   |   |   |   |     |    |     |     |    |    |     |    |    |    |    |    |    |    |    |    |    |    |    |    |    |    |
| tip waste   |   |   |   |   |   |   |   |   |   |     |    |     |     |    |    |     |    |    |    |    |    |    |    |    |    |    |    |    |    |    | 1  |

| Weekly Procedures            | WEEK 1 | WEEK 2 | WEEK 3 | WEEK 4 | WEEK 5 |
|------------------------------|--------|--------|--------|--------|--------|
| Clean reagent table          |        |        |        |        |        |
| Clean rubber plate           |        |        |        |        |        |
| Clean centrifuge cover       |        |        |        |        |        |
| Clean black and white plates |        |        |        |        |        |

| Annual Procedures    | Date Performed |
|----------------------|----------------|
| Clean optical window |                |
| Clean nozzle         |                |

This maintenance log is not intended to indicate when a procedure should be undertaken; it is a record of when it has been undertaken. To confirm that a procedure has been completed please initial the appropriate box. If you require assistance with any of the above procedures please contact your Woodley Equipment Company Sales Representative or Woodley Equipment Company Technical Support on 01204 669033 and press option 1.

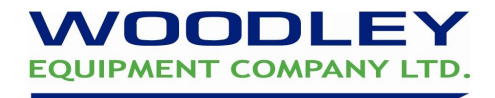

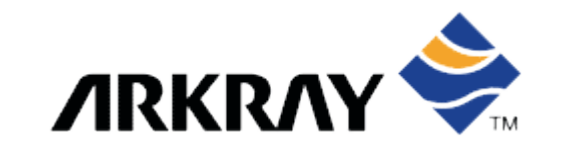

#### **11. Spotchem EZ Maintenance Schedule**

| Maintenance Schedule                       | Maintenance                                                                                                    |
|--------------------------------------------|----------------------------------------------------------------------------------------------------|
| Daily Maintenance<br>Customer Maintenance  | Empty and clean tip waste                                                                                                    |
| Weekly Maintenance<br>Customer Maintenance | <ol> <li>Clean reagent table</li> <li>Clean rubber plate</li> <li>Clean centrifuge cover</li> <li>Clean black and white plates</li> </ol> |
| Annual Maintenance<br>Customer Maintenance | <ol> <li>Clean optical window</li> <li>Clean nozzle</li> </ol>                                                                            |

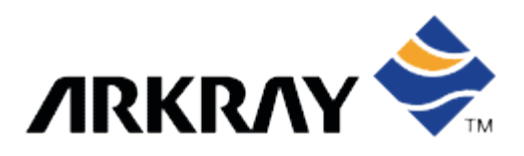

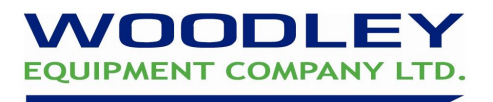

### 12. Spotchem Normal Veterinary Reference Ranges EZ / EL

| Parameters     | Dog         | Cat         | Rabbit      | Ferret      | Horse       | Cow         | Pig         | Sheep       | Linear<br>Range | Units  |
|----------------|-------------|-------------|-------------|-------------|-------------|-------------|-------------|-------------|-----------------|--------|
| AI T/GPT       | 10-120      | 10-100      | < 100       | < 380       |             |             | < 37        | < 10        | 10 -1000        | U/I    |
| Albumin        | 23 - 37     | 23 - 34     | 39 – 53     | 22 – 37     | 27 – 37     |             | 28 – 52     | 26 – 38     | 10 - 60         | a/L    |
| ALP            | < 140       | < 90        | < 220       | < 70        | 70 – 290    | < 332       |             |             | 50 - 1500       | U/L    |
| Amylase        | 300-1100    | 500-1100    | < 1000      | < 18        |             |             |             |             | 10 – 4000       | U/L    |
| AST/GOT        | 10-40       | 10-40       | < 100       | < 106       | 185-340     | < 112       | < 57        | 21 – 216    | 10-1000         | U/L    |
| Urea (BUN)     | 3.6 – 10.4  | 5.4 – 12.5  | 4.0 - 8.0   | 3.6 – 12.3  | 3.6 - 8.9   | < 9         | < 6         | < 12        | 1.8 – 71.4      | mmol/L |
| CK/CPK         | 80-375      | 80-500      | < 1100      |             | 50-470      | < 170       |             |             | 50 – 2000       | U/L    |
| Phosphate      | 0.84 – 1.94 | 1.13 – 2.26 | 0.50 – 1.50 | 0.84 – 2.22 | 0.60 – 1.50 | 1.36 - 2.74 | 2.30 – 4.10 |             | 0.16 – 6.46     | mmol/L |
| Fructosamine   | 200-375     | 165-240     | 275 - 450   |             |             |             |             |             | 50 - 1000       | µmol/L |
| GGT            | < 10        | < 10        | < 15        |             | 10-37       | < 65        | 13.2 – 96   | 76 – 156    | 10 – 1500       | U/L    |
| Glucose        | 3.6 – 6.6   | 3.9 – 6.9   | 5.4 – 9.0   | 4.5 – 8.0   | 4.4 - 6.6   | 2.5 – 4.1   |             | 2.0 - 4.4   | 1.1 – 25.0      | mmol/L |
| Calcium        | 2.10 – 2.80 | 2.15 – 2.80 | 2.50 – 4.25 | 1.81 -3.06  | 2.70 – 3.50 | 2.43 – 3.10 | 2.62 – 3.40 | 2.40 – 3.20 | 0.75 – 4.99     | mmol/L |
| Cholesterol    | 3.1 – 7.7   | 1.8 – 6.2   | < 2.0       | 2.7 – 7.2   | 1.7 – 2.5   | 2.1 – 3.1   |             |             | 1.3 – 10.3      | mmol/L |
| Creatinine     | 53 - 141    | 53 - 177    | 48 – 188    | 18 -92      | 62 - 177    |             | 118 – 217   | 37 - 105    | 27 – 3536       | µmol/L |
| LDH            | < 624       | < 498       | < 100       | < 546       | 162 – 414   | 690 – 1446  | < 2652      | 186 – 1386  | 100 – 4000      | U/L    |
| Magnesium      | 0.70 – 1.01 | 0.82 – 1.11 | 0.70 – 1.07 |             |             | 0.66 – 1.07 |             | 0.64 – 1.40 | 0.08 – 2.47     | mmol/L |
| Tot. Bilirubin | < 8         | < 8         | < 15        | < 12        | < 42        | < 8         | < 11        | < 10        | 2 – 428         | µmol/L |
| Total Protein  | 55-75       | 58-80       | 50 -76      | 50 - 79     | 58-80       | 73 – 101    | 59 – 87     | 44 – 68     | 20 – 110        | g/L    |
| Triglyceride   | 0.3 - 1.7   | 0.3- 1.8    | < 3.0       |             |             |             |             |             | 0.28 – 5.65     | mmol/L |
| Uric Acid      | < 59        | < 59        |             |             |             |             |             |             | 59 – 1190       | µmol/L |
| Sodium         | 136 – 156   | 144 - 162   | 129 – 150   |             | 132 – 146   | 132 – 153   | 139 – 152   | 136 – 154   | 50 – 250        | mmol/L |
| Potassium      | 3.4 – 5.4   | 3.0 – 5.0   | 3.5 – 5.6   |             | 2.4 – 4.7   | 3.9 – 5.8   | 4.9 – 7.1   | 4 – 6       | 1.0 – 15.0      | mmol/L |
| Chloride       | 110 - 115   | 117 - 123   | 90 - 120    |             | 99 - 109    | 97 - 111    | 100 - 105   | 98 - 115    | 50 – 200        | mmol/L |

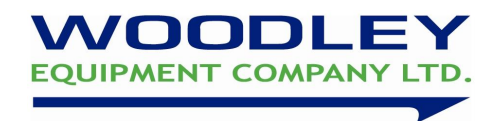

#### **13. WOODLEY EQUIPMENT COMPANY LTD**

#### Spotchem EZ INSTALLATION & TRAINING DOCUMENTATION

| Name of Pra                                        | ictice:                                               |
|----------------------------------------------------|-------------------------------------------------------|
| Address:                                           |                                                       |
| Primary Cor                                        | ntact: Phone:                                         |
| Spotchem E                                         | Z Instrument                                          |
| Serial Numb                                        | er:                                                   |
|                                                    | Installation and Training Topics                      |
| Name of Ins                                        | taller/Trainer:                                       |
| Date of Insta                                      | allation and Training:                                |
| and                                                | I has demonstrated competence in the following areas: |
| 1 Inchur                                           | YES 🗸                                                 |
| a.<br>b.<br>c.<br>d.<br>e.<br>f.<br>g.<br>h.<br>i. | Power supply                                          |
| 2. Instru                                          | ment Menu                                             |
| a.<br>b.<br>c.                                     | Measure<br>Submenu<br>Calibrate                       |

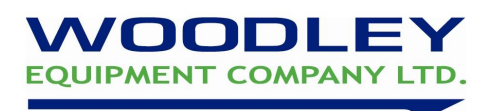

#### 3. Strips

| а.             | Panels                                             |          |
|----------------|----------------------------------------------------|----------|
| b.             | Single strips                                      |          |
| C.             | Calibration card                                   |          |
| d.             | Expiry dates                                       |          |
| e.             | Storage temperature (2-8oC)                        |          |
| f              | Warm to room temperature before use (20 minutes)   |          |
| n.             | Strip handling                                     | <u> </u> |
| 9.             | ourp handling                                      |          |
| 4. Sample pro  | cessing                                            |          |
| a.             | Calibration                                        |          |
| b.             | Correct sample material & sample volume            |          |
| C.             | Multirack preparation                              | <u> </u> |
| d.             | Reagent table preparation                          |          |
| e.             | Define Sample & assign species                     |          |
| f.             | Process a sample                                   |          |
|                | Access review and print results internally         |          |
| h              | Identify sampling errors & take appropriate action |          |
|                | Sample dilutions                                   |          |
| ••             |                                                    | <u> </u> |
| 5. Control pro |                                                    |          |
|                |                                                    |          |

| a.             | Correct control material and assay sheet             |  |
|----------------|------------------------------------------------------|--|
| b.             | Correct control reconstitution                       |  |
| C.             | Correct control storage                              |  |
| d.             | If refrigerated, remove 20 minutes before processing |  |
| e.             | If frozen, thaw appropriately                        |  |
| f.             | Expiry date                                          |  |
| g.             | Open-vial stability time                             |  |
| h.             | QC recommendations                                   |  |
| i.             | Correct procedure in the event of a control failure  |  |
| j.             | Importance of keeping control records                |  |
| 6. System Maii | ntenance                                             |  |
| a.             | Empty and clean tip waste                            |  |
| b.             | Clean reagent table                                  |  |
| С.             | Clean rubber plate                                   |  |
| d.             | Clean centrifuge cover                               |  |
| e.             | Clean optical window                                 |  |
| f.             | Clean black and white plates                         |  |
| g.             | Clean nozzle                                         |  |

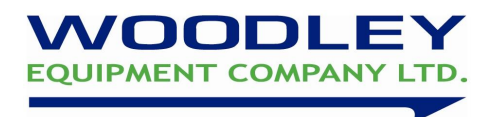

#### 7. Troubleshooting

- a. Demonstrate adequate knowledge of potential sampling problems and system errors
- b. Troubleshooting accordingly

The trainee named above is deemed to be fully competent in the procedures described and able to complete spotchem EZ tests

| Signed Trainer:          | Name in Full:                                                                 |              |
|--------------------------|-------------------------------------------------------------------------------|--------------|
| Signed Trainee:          | Name in Full:                                                                 | Date:        |
| This completed an<br>Spo | াd signed documentation serves as a ce<br>otchem EZ installation and training | rtificate of |
| VVO                      | ODL                                                                           | EY           |
|                          |                                                                               |              |